## Label-Lite Online

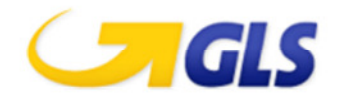

## Export your addresses from Label-lite and import in Label-Lite Online

## To export your addresses from Label-Lite, follow the next instructions:

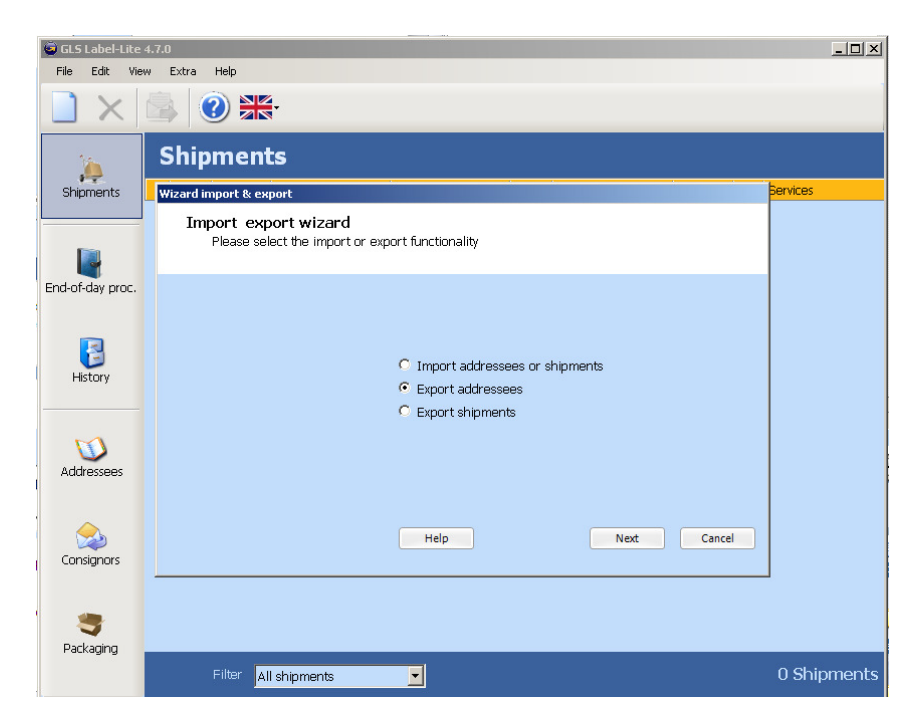

Select *Import & Export* in the menu *Extra* and select *Export addresses*. Then select the file format **comma separated(.csv)** and the folder to which you want the export the file.

| Wizard export                                                             |                                                                 |  |  |  |
|---------------------------------------------------------------------------|-----------------------------------------------------------------|--|--|--|
| Export addressees to file<br>Select the prefered output format and folder |                                                                 |  |  |  |
| Choose the prefered format:                                               | Comma separated (.csv)                                          |  |  |  |
| Output folder:<br> C:\                                                    | Tab separated (.txt)<br>Excel file (.xls)<br>Excel file (.xlsx) |  |  |  |

If you did not provide an export directory, you will find the export addresses file in the default export directory of Label-Lite :

C:\Program Files\GLS\Label-Lite 4\Export\LLAddresseesExport.csv

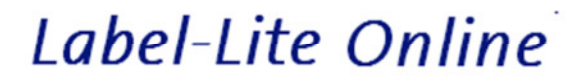

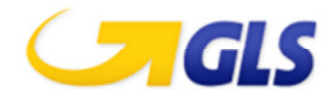

## To import your addresses from Label-Lite, follow the next instructions:

| Label-Lite <b>7</b> 0nline | ♠ Services | Administration |
|----------------------------|------------|----------------|
| Import & corrections       |            | Delete All     |
| Local file to upload       |            |                |
|                            | Searc      | h Upload file  |

Select Import & corrections from the menu Addresses.

Click Browse and go to the directory where you saved the Label-Lite export file, default : C:\Program Files\GLS\Label-Lite 4\Export\ LLAddresseesExport.csv

In this window click Open and then select Upload file.

After importation of the file you will get an overview of the imported and refused addresses.

| Summary                                |                                       |
|----------------------------------------|---------------------------------------|
| Total records read : 318               |                                       |
| Total records imported : 268           |                                       |
| Total records created : 267            |                                       |
| Total records updated : 1              |                                       |
| Total records error : 49               |                                       |
| Total records error created : 48       |                                       |
| Total records error updated : 1        |                                       |
| Total records refused : 1              |                                       |
| Refused addresses                      |                                       |
| Refused records;                       | Reason                                |
| JELLY JELLYBEAN THE LAWN WEST GROVE DO | NNYBROOK DOUG CORK Country not valid. |

You can correct or delete the records in error.

| Your customers addresses to correct |                               |     |             |         |                       |        |  |  |
|-------------------------------------|-------------------------------|-----|-------------|---------|-----------------------|--------|--|--|
| 🕒 83 reci                           | ords have errors              |     |             |         |                       |        |  |  |
| Alias                               | Street                        | Nr  | Box Country | Zipcode | City                  | Action |  |  |
| ABITARE                             | ZAC LANGWIES                  | 2   | LU          | 6131    | JUNGLINSTER           | ZX     |  |  |
| ALDA                                | RUE ANGELO FRONDONI L S PEDRO | 529 | PT          | 4839    | POVOA DE LANHOSO POVO | 1× 🔨   |  |  |